## MIXX16 Digital mixer and IPAD via LAN connection.

- Turn on the digital mixer and IPAD, connect WIFI to M16.8.
   Open the IPAD browser and enter 10.10.100.254, and then enter the setting interface. (Login account password is admin)
- 3, Select STA Interface Setting tab

| iPad 🗢 |                                                     | <b>14:22</b><br>10.10.100.254                                                              |                                                                                                    | 17% 💽 🔸 |
|--------|-----------------------------------------------------|--------------------------------------------------------------------------------------------|----------------------------------------------------------------------------------------------------|---------|
|        | Quick Configure Mode Selection AP Interface Setting | STA Interface Setting<br>You could configure STA interface par<br>STA Interface Parameters |                                                                                                    |         |
|        | STA Interface Setting                               | AP1's SSID                                                                                 | USR-WIFI232-D2_47FC Search 2                                                                                              |         |
|        | ➡ <u>Ethernet Setting</u>                           | Security Mode1                                                                             | OPEN V                                                                                                    |         |
|        | HTTPD Client Mode                                   | Encryption Type1 AP2's SSID                                                                | USR-WIFI232-AP2 Search                                                                                                    |         |
|        | Advanced                                            | MAC Address2 (Optional)                                                                    |                                                                                                    |         |
|        | Device Management                                   | Encryption Type2                                                                           | NONE                                                                                                    |         |
|        |                                                     | AP3's SSID<br>MAC Address3 (Optional)                                                      | USR-WIFI232-AP3 Search                                                                                                    |         |
|        |                                                     | Security Mode3                                                                             | OPEN                                                                                                    |         |
|        |                                                     | Encryption Type3<br>Signal threshold                                                       | NONE  100 % Note: The signal is less than this value, Switching network, If the value is 100, it's not switching network! |         |
|        |                                                     | Smart Station                                                                              | off Note: If five minutes without connected to a router, it will automatically switch into ap+sta!                        |         |
|        |                                                     | (                                                                                          | Apply Cancel                                                                                                    |         |

4, Press Search(2) Choose mixer that you require to join the local area network (LAN). (For example, choose Relacart) from site survey, and then press APPLY.

| iPad 🧐     | *            |                   |        |         |            |                | 14:23          |              |    |   | 1 | 7% 🚺 🗲 |
|------------|--------------|-------------------|--------|---------|------------|----------------|----------------|--------------|----|---|---|--------|
| <          | > [          | μ                 |        |         |            | 10.1           | 0.100.254      |              | C  | Û | + | þ      |
|            |              | M2M \             | Veb Se | rver    |            |                | 0              | M2M Web Serv | er |   |   |        |
| Site       | Survey       |                   |        |         |            |                |                |              |    |   |   |        |
|            | SSID         | BSSID             | RSSI   | Channel | Encryption | Authentication | Network Type   |              |    |   |   |        |
| 0          | Relacart 1   | ec:6c:9f:9d:14:1c | 65%    | 1       | AES        | WPA2PSK        | Infrastructure |              |    |   |   |        |
| 0          | move         | 00:21:27:41:42:7a | 15%    | 6       | TKIP       | WPA2PSK        | Infrastructure |              |    |   |   |        |
| $\bigcirc$ |              | 04:40:a9:60:fe:10 | 20%    | 11      | NONE       | OPEN           | Infrastructure |              |    |   |   |        |
| 0          | H3C_60FE10   | 04:40:a9:60:fe:12 | 20%    | 11      | ткір       | WPA2PSK        | Infrastructure |              |    |   |   |        |
| 0          |              | 06:40:a9:60:fe:10 | 20%    | 11      | TKIP       | WPA2PSK        | Infrastructure |              |    |   |   |        |
| 0          | CMCC-rKbT    | b4:1d:2b:3e:e3:9d | 5%     | 1       | TKIP       | WPA2PSK        | Infrastructure |              |    |   |   |        |
| 0          |              | 00:34:cb:e4:8f:2a | 10%    | 1       | TKIP       | WPA2PSK        | Infrastructure |              |    |   |   |        |
| 0          |              | 00:34:cb:38:3a:fe | 0%     | 1       | ткір       | WPA2PSK        | Infrastructure |              |    |   |   |        |
| 0          | TP-LINK_3C6F | 20:6b:e7:47:3c:6f | 0%     | 11      | ткір       | WPA2PSK        | Infrastructure |              |    |   |   |        |
| A          | oply Refrest |                   |        |         |            |                |                |              |    |   |   |        |
| 2          |              |                   |        |         |            |                |                |              |    |   |   |        |
|            |              |                   |        |         |            |                |                |              |    |   |   |        |
|            |              |                   |        |         |            |                |                |              |    |   |   |        |
|            |              |                   |        |         |            |                |                |              |    |   |   |        |
|            |              |                   |        |         |            |                |                |              |    |   |   |        |
|            |              |                   |        |         |            |                |                |              |    |   |   |        |
|            |              |                   |        |         |            |                |                |              |    |   |   |        |
|            |              |                   |        |         |            |                |                |              |    |   |   |        |
|            |              |                   |        |         |            |                |                |              |    |   |   |        |
|            |              |                   |        |         |            |                |                |              |    |   |   |        |
|            |              |                   |        |         |            |                |                |              |    |   |   |        |

5, Enter the WIFI password. (PS: Do not press at the prompt to" Restart Module" Please continue next step.

| iPad 🗢 |                                                                  | 14:24<br>10.10.100.254                                              |                                                                                                    | 17% 🔳 |  |  |  |  |
|--------|------------------------------------------------------------------|---------------------------------------------------------------------|----------------------------------------------------------------------------------------------------|-------|--|--|--|--|
|        | Quick Configure                                                  | STA Interface Setting                                               |                                                                                                    |       |  |  |  |  |
|        | <ul> <li>Mode Selection</li> <li>AP Interface Setting</li> </ul> | ode Selection<br>You could configure STA interface parameters here. |                                                                                                    |       |  |  |  |  |
|        |                                                                  | STA Interface Parameters                                            |                                                                                                    |       |  |  |  |  |
|        | STA Interface Setting                                            | AP1'S SSID 1                                                        | Relacart Search                                                                                                    |       |  |  |  |  |
|        | Application Setting                                              | MAC Address1 (Optional)                                             |                                                                                                    |       |  |  |  |  |
|        | <u>Ethernet Setting</u>                                          | Security Moder                                                      | WPA2PSK V                                                                                                    |       |  |  |  |  |
|        | HTTPD Client Mode                                                | Encryption Type1                                                    | AES                                                                                                    |       |  |  |  |  |
|        | web IO                                                           | Pass Phrase1 2                                                      | re220230                                                                                                    |       |  |  |  |  |
|        |                                                                  | AP2's SSID                                                          | USR-WIFI232-AP2 Search                                                                                              |       |  |  |  |  |
|        | Advanced                                                         | MAC Address2 (Optional)                                             |                                                                                                    |       |  |  |  |  |
|        | Device Management                                                | Security Mode2                                                      | OPEN                                                                                                    |       |  |  |  |  |
|        |                                                                  | Encryption Type2                                                    | NONE                                                                                                    |       |  |  |  |  |
|        |                                                                  | AP3's SSID                                                          | USR-WIFI232-AP3 Search                                                                                              |       |  |  |  |  |
|        |                                                                  | MAC Address3 (Optional)                                             |                                                                                                    |       |  |  |  |  |
|        |                                                                  | Security Mode3                                                      | OPEN                                                                                                    |       |  |  |  |  |
|        |                                                                  | Encryption Type3                                                    | NONE                                                                                                    |       |  |  |  |  |
|        |                                                                  | Signal threshold                                                    | 100 % Note: The signal is less than this value, Switching network, If the value is 100, it's not switching network! |       |  |  |  |  |
|        |                                                                  | Smart Station                                                       | off Note: If five minutes without connected to a router, it will automatically switch into ap+sta!                  |       |  |  |  |  |
|        |                                                                  | 3                                                                   | Apply Cancel                                                                                                    |       |  |  |  |  |

6, After finishing the STA Interface setting, we need to set Mode Selection. Select STA Mode, and then press Apply.

| iPad ᅙ                                                                                                    | 14:24<br>10.10.100.254 | 17% 🍋 🗲 |
|----------------------------------------------------------------------------------------------------|------------------------|---------|
| <ul> <li>Quick Configure</li> <li>Mode Selection 1</li> <li>AP Interface Setting</li> <li>STA Interface Setting</li> <li>Application Setting</li> <li>Application Setting</li> <li>Ethernet Setting</li> <li>HTTPD Client Mode</li> <li>WEB IO</li> <li>Advanced</li> <li>Device Management</li> </ul> | UNDADALSA              |         |
|                                                                                                    |                        |         |

## 7, Select Device Management and then press Restart (Restart Module).

| Pad 🕈                         |                                          | <b>14:24</b><br>10.10.100.254                                                                             | 17%     |
|-------------------------------|------------------------------------------|----------------------------------------------------------------------------------------------------|---------|
|                               |                                          | (#X)                                                                                                    | English |
| Duie Quie                     | ck Configure                             | Device Management                                                                                         |         |
| ➡ <u>Мос</u><br>➡ <u>АР 1</u> | le <u>Selection</u><br>interface Setting | 5.01D.24<br>You may configure administrator account and password, load default setting or update firware. |         |
| sta                           | Interface Setting                        | Adminstrator Settings                                                                                     |         |
| Ф <u>Арр</u><br><u>Еthe</u>   | lication Setting<br>ernet Setting        | Account admin Password admin                                                                              | -       |
| 📫 <u>HT</u>                   | TPD Client Mode                          | (Apply) (Cancel                                                                                           | _       |
| ➡ <u>WE</u>                   | <u>B IO</u><br>anced                     | Restart Module 2 Restart                                                                                  |         |
| Dev                           | ice Management 1                         | Load Factory Defaults                                                                                     |         |
|                               |                                          | Load Default Button                                                                                       |         |
|                               |                                          | Update Firmware Location: Choose File no file selected Apply                                              |         |
|                               |                                          |                                                                                                    |         |

8, Return to IPad settings, select Relacart in the WLAN settings. This now joins the same local area network. (for example, use Relacart or the name you have selected). After finished all the settings, turn on the MIXX16 and IOS software.

| iPad 🗢                               | 14:24                                                | 17% 🛄                                       |
|--------------------------------------|------------------------------------------------------|---------------------------------------------|
|                                      | WLAN                                                 | l .                                         |
| Settings                             |                                                      |                                             |
|                                      | WLAN                                                 |                                             |
|                                      | ✓ Relacart                                           | <b>≜</b> ╤ (j)                              |
| Apple ID, iCloud, iTunes & App Store | CHOOSE A NETWORK                                     |                                             |
|                                      | Other                                                |                                             |
| Airplane Mode                        |                                                      |                                             |
| S WLAN                               | Relacart Enable WAPI                                 | $\bigcirc$                                  |
| Bluetooth                            | Off                                                  |                                             |
|                                      | Ask to Join Networks                                 | $\bigcirc$                                  |
| Notifications                        | Known networks will be joined automatically. If no l | known networks are available, you will have |
| Control Center                       | to manuary select a network.                         |                                             |
| C Do Not Disturb                     |                                                      |                                             |
|                                      |                                                      |                                             |
| General                              | 0                                                    |                                             |
| AA Display & Brightness              |                                                      |                                             |
| 🛞 Wallpaper                          |                                                      |                                             |
| Sounds                               |                                                      |                                             |